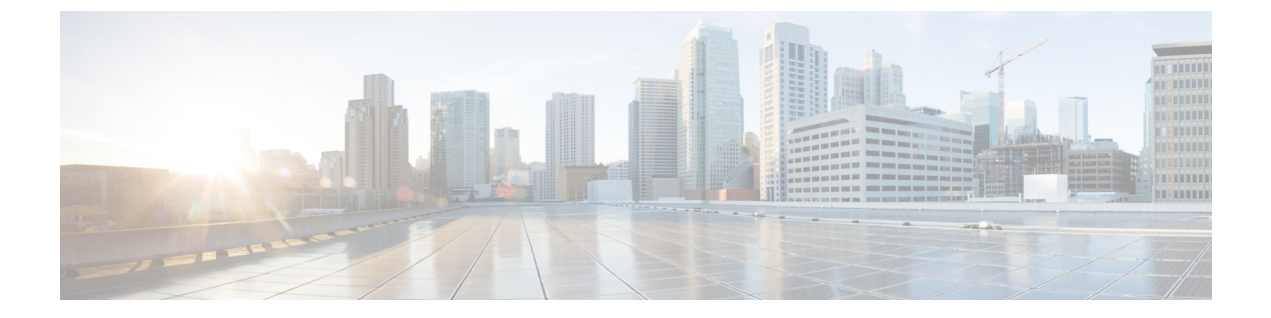

# 前提条件:オーケストレータ

- Orchestrator の要件 (1 ~~- ジ)
- Orchestrator の通信ポート (2ページ)
- ・オーケストレータのファブリック要件 (3ページ)

## **Orchestrator**の要件

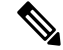

(注)

このセクションでは、Orchestratorサービスを有効にする場合の追加の要件とガイドラインについて説明します。前提条件とガイドライン セクションに記載されているプラットフォーム レベルの要件をすでに満たしていることを確認します。

• Nexus Dashboard リリース 3.1.1 以降、サービスを個別にダウンロードする必要がなくなったため、Cisco DC App Center 接続は Nexus Dashboard から削除されました。

Orchestrator を展開するには、[ソフトウェアのダウンロード(Software Download)]ページ から統合インストールイメージをダウンロードします。個々のサービスのインストール イメージは、Cisco DC App Center から入手できなくなりました。

 Cisco ACI ファブリックを管理するために Nexus Dashboard Orchestrator を展開する場合は、 データインターフェイスまたは管理インターフェイスから各サイトの APIC のインバンド またはアウトオブバンド (OOB) インターフェイスまたは両方への接続を確立できます。

ファブリック接続がNexusダッシュボードの管理インターフェイスからのものである場合 は、特定のスタティックルートを設定するか、管理インターフェイスがAPICインター フェイスの同じIPサブネットの一部であることを確認する必要があります。

- Cisco NDFC ファブリックを管理するために Nexus Dashboard Orchestrator を展開する場合 は、データネットワークから Cisco NDFC サイトにインバンドで到達できる必要がありま す。
- •両方のネットワークでノード間の接続が必要です。そして、次の追加のラウンドトリップ 時間(RTT)要件があります。

#### 表 1: Orchestrator RTT の要件

| 接続             | 最大 RTT  |
|----------------|---------|
| 管理対象 APIC サイトへ | 500 ミリ秒 |
| 管理対象 NDFC サイトへ | 150 ミリ秒 |

# **Orchestrator**の通信ポート

上記の Nexus Dashboard クラスタノードに必要なポート(前のセクションに記載)に加えて、 Orchestrator サービスには次のポートが必要です。

表 2: Nexus Dashboard Orchestrator ポート (管理ネットワーク)

| サービス            | ポート | プロトコル | 方向                                             | 接続                                                         |
|-----------------|-----|-------|------------------------------------------------|------------------------------------------------------------|
|                 |     |       | ィン : クラス<br>タに対して                              |                                                            |
|                 |     |       | ァゥト:クラ<br>スタから<br>ファブリッ<br>クまたは世<br>界外に対し<br>て |                                                            |
| SCP または<br>SFTP | 22  | ТСР   | 入力/出力                                          | バックアップを保存し、ソフトウェア<br>アップグレード イメージをダウンロー<br>ドするためのリモート サーバー |
| HTTP            | 80  | ТСР   | 発信                                             | 外部ログストリーミングが有効になっ<br>ている場合は、Splunkまたはsyslogサー<br>バー        |
| HTTPS           | 443 | ТСР   | 入力 / 出力                                        | 外部ログストリーミングが有効になっ<br>ている場合は、Splunkまたはsyslogサー<br>バー        |

| サービス  | ポート | プロトコル | 方向                                             | 接続              |
|-------|-----|-------|------------------------------------------------|-----------------|
|       |     |       | ィン : クラス<br>タに対して                              |                 |
|       |     |       | ァゥト:クラ<br>スタから<br>ファブリッ<br>クまたは世<br>界外に対し<br>て |                 |
| HTTPS | 443 | ТСР   | 発信                                             | スイッチと APIC の帯域内 |

表 3: Nexus Dashboard Orchestrator ポート(データ ネットワーク)

## オーケストレータのファブリック要件

次の追加のファブリック関連のガイドラインがオーケストレータ サービスに適用されます。

Cisco Mini ACI ファブリックは、追加の設定を必要とせずに、一般的なオンプレミスサイトとしてサポートされます。

このタイプのファブリックの導入と設定に関する詳細情報は、*Cisco Mini ACI ファブリックおよび仮想 APIC*に記述されています。

- リモート リーフ スイッチを含む ACI ファブリックを管理している場合は、次の制限が適用されます。
  - 物理リモートリーフスイッチのみがサポートされます。
  - -EX および -FX 以降のスイッチのみが、リモート リーフ スイッチとしてサポートされています。
  - リモートリーフは、IPN スイッチを使用しないバックツーバック接続サイトではサポートされていません。
  - •1 つのサイトのリモート リーフ スイッチで別のサイトの L3Out を使用することはで きません。
  - あるサイト(ローカルリーフまたはリモートリーフ)と別のサイトのリモートリー フ間のブリッジドメインの拡張はサポートされていません。

また、Nexus Dashboard Orchestrator でサイトを追加して管理するには、その前に次のタス クを実行する必要があります。

- ・サイトの APIC でリモート リーフの直接通信を直接有効にする必要があります。
- 直接通信を有効にするには、サイトの APIC にログインし、[システム(System)]> [システム設定(System Settings)]>[ファブリック全体の設定(Fabric Wide Setting)]

を選択し、[リモートリーフ直接トラフィック転送を有効にする(Enable Remote Leaf Direct Traffic Forwarding)]をオンにします。

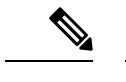

(注) 有効にした後は、このオプションを無効にすることはできません。

• リモート リーフ スイッチの外部 TEP プールを設定する必要があります。

1 つ以上の外部 TEP プールを設定するには、サイトの APIC にログインし、[ファブ リック(Fabric)]>[インベントリ(Inventory)]>[ポッドファブリック セットアッ プポリシー(Pod Fabric Setup Policy)]に移動します。次に、サブネットを設定する ポッドをダブルクリックし、[外部 TEP(External TEP)]領域で[+]をクリックしま す。最後に、[IP]アドレスと[予約アドレスの数(Reserve Address Count)]を入力し、 状態を [アクティブ(Active)]または [非アクティブ(Inactive)]に設定してから、[更新 (Update)]をクリックしてサブネットを保存します。

ルーティング可能な TEP プールを設定する場合は、/22 から/29 の範囲のネットマス クを指定する必要があります。異なる時点を含め、複数の非連続外部 TEP プールを設 定できます。

- リモート リーフ スイッチに接続しているレイヤ 3 ルータのインターフェイスに適用 されている DHCP リレー設定で、APIC ノード(定義済み外部 TEP プールから割り当 てられたもの)のルーティング可能な IP アドレスを追加する必要があります。
  - 各 APIC ノードのルーティング可能な IP アドレスは、APIC GUI の [システム (System)]>[コントローラ(Controllers)]> [<controller-name>]画面の [ルーティ ング可能 IP アドレス(Routable IP Address)] フィールドに表示されます。
- 次のセクションの説明に従って、ポッドプロファイル、ポリシーグループ、およびファブリックアクセスポリシーを設定する必要があります。

### ポッド プロファイルとポリシー グループ

各サイトのAPICには、ポッドポリシーグループを持つポッドプロファイルが1つ必要です。 サイトにポッドポリシーグループがない場合は、作成する必要があります。通常、これらの 設定はすでに存在していて、ファブリックを最初に展開したときに設定したとおりになってい るはずです。

手順

ステップ1 サイトの APIC GUI にログインします。

ステップ2 ポッドプロファイルにポッドポリシーグループが含まれているかどうかを確認します。

[ファブリック (Fabric)] > [ファブリック ポリシー (Fabric Policies)] > [ポッド (Pods)] > [プロファイル (Profiles)] > [ポッドのプロファイルのデフォルト (Pod Profile default)]に移動します。

**ステップ3** 必要であれば、ポッドポリシーグループを作成します。

- a) [ファブリック (Fabric)]>[ファブリック ポリシー (Fabric Policies)]>[ポッド (Pods)]>[ポリシー グルー プ (Policy Groups)]に移動します。
- b) [ポリシー グループ (Policy Groups)] を右クリックし、[ポッド ポリシー グループの作成 (Create Pod Policy Groups)] を選択します。
- c) 適切な情報を入力して、[Submit] をクリックします。

**ステップ4** 新しいポッド ポリシー グループをデフォルトのポッド プロファイルに割り当てます。

- a) [ファブリック (Fabric)] > [ファブリック ポリシー (Fabric Policies)] > [ポッド (Pods)] > [プロファイル (Profiles)] > [ポッド プロファイルのデフォルト (Pod Profile default)] に移動します。
- b) デフォルトのプロファイルを選択します。
- c) 新しいポッドポリシーグループを選択し、[更新 (Update)] をクリックします。

### ファブリック アクセス グローバル ポリシーの設定

このセクションでは、Nexus Dashboard クラスタにオンボードし、Nexus Dashboard Orchestrator で管理する前に、APIC サイトごとに作成する必要があるグローバル ファブリック アクセス ポリシーの設定について説明します。

手順

- ステップ1 サイトの APIC GUI に直接ログインします。
- **ステップ2** メイン ナビゲーション メニューから、[ファブリック (Fabric)] > [アクセス ポリシー (Access Policies)] を選 択します。

サイトを Nexus Dashboard Orchestrator で管理するには、いくつかのファブリック ポリシーを設定する必要 があります。APIC の観点からは、ベアメタル ホストを接続していた場合と同様に、ドメイン、AEP、ポ リシー グループ、およびインターフェイス セレクタを設定することができます。同じマルチサイト ドメ インに属するすべてのサイトに対して、スパインスイッチインターフェイスをサイト間ネットワークに接 続するための同じオプションを設定する必要があります。

### ステップ3 VLAN プールを指定します。

最初に設定するのは、VLANプールです。レイヤ3サブインターフェイスはVLAN4を使用してトラフィックにタグを付け、スパインスイッチをサイト間ネットワークに接続します。

- a) 左側のナビゲーション ツリーで、[プール (Pools)] > [VLAN] を参照します。
- b) [VLAN] カテゴリを右クリックし、[VLAN プールの作成 (Create VLAN Pool)] を選択します。

[VLAN プールの作成 (CREATE VLAN Pool)] ウィンドウで、次の項目を指定します。

•[名前 (name)] フィールドで、VLAN プールの名前 (たとえば、msite) を指定します。

- [Allocation Mode (割り当てモード)]の場合は、[スタティック割り当て(Static Allocation)]を指定しま す。
- [Encap ブロック(Encap Blocks)]の場合は、単一の VLAN 4 だけを指定します。両方の [Range (範囲)] フィールドに同じ番号を入力することによって、単一の VLAN を指定できます。
- ステップ4 接続可能アクセス エンティティ プロファイル (AEP) を作成します。
  - a) 左側のナビゲーションツリーで、[グローバル ポリシー (Global Policies)]>[接続可能なアクセス エント リ プロファイル (Attachable Access Entity Profiles)] を参照します。
  - b) [接続可能なアクセスエンティティプロファイル (Attachable Access Entry Profiles)] を右クリックして、
    [接続可能なアクセスエンティティ プロファイルの作成 (Create Attachable Access Entity Profiles)] を選 択します。

[接続可能アクセス エンティティ プロファイルの作成(Create Attachable Access Entity Profiles)]] ウィン ドウで、AEP の名前 (例: msite-aep) を指定します。

c) [次へ(Next)]] をクリックして [送信(Submit)] します。

インターフェイスなどの追加の変更は必要ありません。

ステップ5 外部ルーテッドドメインを設定します。

設定するドメインは、このサイトを追加するときに、Nexus Dashboard Orchestratorから選択するものになり ます。

- a) ナビゲーション ツリーで、[物理的ドメインと外部ドメイン (Physical and External Domains)] > [外部で ルーテッド ドメイン (External Routed Domains)] を参照します。
- b) [外部ルーテッド ドメイン(External Routed Domains)] カテゴリを右クリックし、[レイヤ3ドメインの 作成 (Create Layer 3 Domain)] を選択します。

[レイヤ3ドメインの作成 (Create Layer 3 Domain)] ウィンドウで、次の項目を指定します。

- •[名前 (name)] フィールドで、ドメインの名前を指定します。たとえば、msite-13です。
- 関連付けられている接続可能エンティティ プロファイルの場合は、ステップ 4で作成した AEP を 選択します。
- ・VLAN プールの場合は、ステップ3で作成したVLAN プールを選択します。
- c) [送信 (Submit)] をクリックします。

セキュリティ ドメインなどの追加の変更は必要ありません。

### 次のタスク

グローバルアクセスポリシーを設定した後も、ファブリックアクセスインターフェイスポリ シーの設定 (7ページ) の説明に従って、インターフェイスポリシーを追加する必要があり ます。

### ファブリック アクセス インターフェイス ポリシーの設定

このセクションでは、各 APIC サイトの Nexus Dashboard Orchestrator で行わなければならない ファブリック アクセス インターフェイスの設定について説明します。

#### 始める前に

サイトの APIC では、ファブリック アクセス グローバル ポリシーの設定 (5 ページ) の説 明に従って、VLAN プール、AEP、および ドメインなどのグローバル ファブリック アクセス ポリシーを設定しておく必要があります。

手順

- ステップ1 サイトの APIC GUI に直接ログインします。
- ステップ2 メイン ナビゲーション メニューから、[ファブリック (Fabric)] > [アクセス ポリシー (Access Policies)] を選 択します。

前のセクションで設定した VLAN、AEP、およびドメインに加えて、サイト間ネットワーク (ISN) に接続 するファブリックのスパイン スイッチ インターフェイスに対してインターフェイス ポリシーを作成しま す。

- **ステップ3** スパイン ポリシー グループを設定します。
  - a) 左ナビゲーション ツリーで、[インターフェイス ポリシー (Interface Policie)] > [ポリシー グループ (Policy Groups)] > [スパイン ポリシー グループ (Spine Policy Groups)] を参照します。 これは、ベアメタルサーバを追加する方法と類似していますが、リーフポリシーグループの代わりに スパイン ポリシー グループを作成する点が異なります。
  - b) [スパイン ポリシー グループ (Spine Policy Groups)] カテゴリーを右クリックして、[スパイン アクセス ポート ポリシー グループの作成 (Create Spine Access Port Policy Group)] を選択します。

[スパイン アクセス ポリシー グループの作成 (Create Spine Access Port Policy Group)]ウィンドウで、 以下のとおり指定します。

- •[名前 (Name)] フィールドの場合、ポリシーグループの名前を指定します。たとえば Spinel-PolGrp です。
- •[リンク レベル ポリシー (Link Level Policy)] フィールドには、スパイン スイッチと ISN の間のリ ンク ポリシーを指定します。
- •[CDP ポリシー (CDP Policy)]の場合、CDP を有効にするかどうかを選択します。
- •[添付したエンティティプロファイル(Attached Entity Profiel)]の場合、前のセクションで設定した AEP を選択します。たとえば msite-aep です。
- c) [送信 (Submit)] をクリックします。

セキュリティ ドメインなどの追加の変更は必要ありません。

ファブリック アクセス インターフェイス ポリシーの設定

ステップ4 スパイン プロファイルを設定します。

- a) 左ナビゲーション ツリーで、[インターフェイス ポリシー (Interface Policies)] > [ポリシー グループ (Profiles)] > [スパイン ポリシー グループ (Spine Profiles)] を参照します。
- b) [プロファイル (Profiles)] カテゴリを右クリックし、[スパイン インターフェイス プロファイルの作成 (Create Spine Interface Profile] を選択します。

[スパインインターフェイス プロファイルの作成 (Create Spine Interface Profile)] ウィンドウで、次の とおり指定します。

- •[名前 (name)] フィールドに、プロファイルの名前 (spine1など) を指定します。
- 「インターフェイス セレクタ (Interface Selectors)]では、+記号をクリックして、ISN に接続される スパイン スイッチ上のポートを追加します。次に、[スパイン アクセス ポート セレクターの作成 (Create Spine Access Port Selector)] ウィンドウで、次のように指定します。
  - •[名前 (name)] フィールドに、ポート セレクタの名前を指定します (例: spine1)。
  - •[インターフェイス ID (Interface IDs)] に、ISN に接続するスイッチ ポートを指定します (例 5/32)。
  - •[インターフェイス ポリシー グループ (Interface Policy Group)] に、前の手順で作成したポリ シー グループを選択します (例: spine1-PolGrp)。

それから、[OK] をクリックして、ポート セレクタを保存します。

- c) [送信 (Submit)] をクリックしてスパイン インターフェイス プロファイルを保存します。
- ステップ5 スパイン スイッチ セレクター ポリシーを設定します。
  - a) 左ナビゲーション ツリーで、[スイッチ ポリシー (Switch Policies)]>[プロファイル (Profiles)]>[スパイ ンプロファイル (Spine Profiles)] を参照します。
  - b) [スパイン プロファイル (Spine Profiles)[カテゴリを右クリックし、[スパイン プロファイルの作成 (Create Spine Profile)] を選択します。

[スパインインターフェイス プロファイルの作成 (Create Spine Interface Profile)] ウィンドウで、次の ように指定します。

- •[名前 (name)] フィールドに、プロファイルの名前を指定します (例: spine1)。
- •[スパインセレクタ (Spine Selectora)]で、[+]をクリックしてスパインを追加し、次の情報を入力し ます。
  - [名前 (name)] フィールドで、セレクタの名前を指定します (例: spine1)。
  - •[ブロック (Blocks)] フィールドで、スパイン ノードを指定します (例: 201)。
- c) [更新 (Update)] をクリックして、セレクタを保存します。
- d) [次へ(Next)] をクリックして、次の画面に進みます。
- e) 前の手順で作成したインターフェイス プロファイルを選択します。

たとえば、Spine1-ISNなどです。

f) [完了 (Finish)] をクリックしてスパイン プロファイルを保存します。

I

ファブリック アクセス インターフェイス ポリシーの設定

翻訳について

このドキュメントは、米国シスコ発行ドキュメントの参考和訳です。リンク情報につきましては 、日本語版掲載時点で、英語版にアップデートがあり、リンク先のページが移動/変更されている 場合がありますことをご了承ください。あくまでも参考和訳となりますので、正式な内容につい ては米国サイトのドキュメントを参照ください。